## <How to use HelloDevice Manager V2>

May 15, 2015 Technical Support Team BS Park

- 1. Connect the Sena device to network hub with the provided Ethernet Cable(Straight Type), and then provide the power on the device.
- 2. Download the 'HelloDevice Manager V2' program from the below page and install it.

http://www.senanetworks.com/download/software/setup\_hdmgr-v2.0.5.exe

- 3. Execute the installed 'HelloDevice Manager V2' program.
- 4. To probe Sena products on your network, execute the [Search]-[Probe]. (via UDP port#2002). If the PC is under firewall, please set the firewall to Disable.

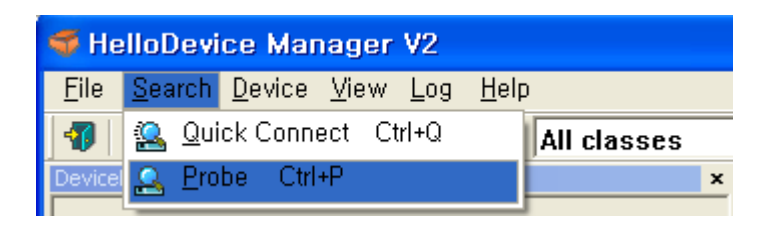

5. Select devices you want to search, and then push the [Add] button. After that, push the [Close] button.

| Probe           |                   |                     |
|-----------------|-------------------|---------------------|
| 2 devices probe | d successfully :  |                     |
| Device          | IP                | Mac                 |
| PS110           | 192, 168, 161, 5  | 00:01:95:0c:49:e5   |
| PS410           | 192, 168, 10, 250 | ) 00:01:95:05:a9:fe |
|                 |                   |                     |
| Start           | Add               | Close               |

6. Select a device you want to change settings on the Device List. Insert a ID and Password ('root/root' or 'admin/admin'), and then push the [OK] button.

| 🍜 HelloDevice Manager V2                                                         |  |  |  |  |  |  |  |
|----------------------------------------------------------------------------------|--|--|--|--|--|--|--|
| <u>F</u> ile <u>S</u> earch <u>D</u> evice <u>V</u> iew <u>L</u> og <u>H</u> elp |  |  |  |  |  |  |  |
| 📲 🖿 🔳 🔽 🕰 土 쏲 🔳 🖥 🖬 All classes                                                  |  |  |  |  |  |  |  |
| DeviceList >                                                                     |  |  |  |  |  |  |  |
| Device IP MAC I                                                                  |  |  |  |  |  |  |  |
| ▼PS110 192,168,161,5 00:01:95:0c:4                                               |  |  |  |  |  |  |  |
|                                                                                  |  |  |  |  |  |  |  |
| [PS110 : 192.168.161.5] Enter Device Pas                                         |  |  |  |  |  |  |  |
| Incorrect password or upknown ID for the device :                                |  |  |  |  |  |  |  |
|                                                                                  |  |  |  |  |  |  |  |
|                                                                                  |  |  |  |  |  |  |  |
| Password: ****                                                                   |  |  |  |  |  |  |  |
| Ok Cancel                                                                        |  |  |  |  |  |  |  |
|                                                                                  |  |  |  |  |  |  |  |

 Users can find out or change settings of the device on the 'Configuration' tap. If users change any settings, execute the [Device]-[Set] button, and then the device will restart.

| 🝜 HelloDevice Manager V2    |                          |                          |              |            |  |  |  |  |
|-----------------------------|--------------------------|--------------------------|--------------|------------|--|--|--|--|
| <u>F</u> ile <u>S</u> earch | Device                   | <u>V</u> iew <u>L</u> og | <u>H</u> elp | _          |  |  |  |  |
| 4 🗁 💾                       | 👱 Set                    | Ctrl+T                   |              | ll classes |  |  |  |  |
| DeviceList                  | <u>&amp;</u> <u>R</u> eb | ioot Ctrl+R              |              | ×          |  |  |  |  |

| Configur                                            | ation      | Monitor                                   |                        |                  |   |
|-----------------------------------------------------|------------|-------------------------------------------|------------------------|------------------|---|
| class                                               |            | parameter                                 |                        | Value            |   |
| /System                                             |            | Serial number                             |                        | PS110-100900462  |   |
| /System                                             |            | Firmware revision                         |                        | v1,4,5           |   |
| /System                                             |            | Ethernet address                          |                        | 00-01-95-0c-49-e | 5 |
| /System                                             |            | Device name                               |                        | ProSeries        |   |
| /Network/IP                                         |            | IP mode                                   |                        | static IP        |   |
| /Network/IP                                         |            | IP address                                |                        | 192, 168, 161, 4 |   |
| /Network/IP                                         |            | Subnet mask                               |                        | 255, 255, 0, 0   |   |
| /Network/IP                                         |            | Gateway                                   |                        | 192,168,1,1      |   |
| /Network/IP                                         |            | Primaru HMS                               |                        | 168 126, 63, 1   |   |
| /Network/                                           | Set Confir | m.                                        |                        | X 0,63,2         |   |
| /Network/<br>/Network/<br>/Network/<br>●Detail Cont | 🥐 ì        | /ou are to update p<br>)o you want to con | arameter va<br>tinue ? | lues !           |   |
|                                                     |            | <u>확인</u>                                 | 취소                     |                  |   |